- 1) Start Mac Mail
- 2) Click the Mail menu, then preferences, accounts
- 3) Click the + sign on the lower left to add a new account.
- 4) Choose type "OTHER"
- 5)

Refer to the screen shots below to complete the setup

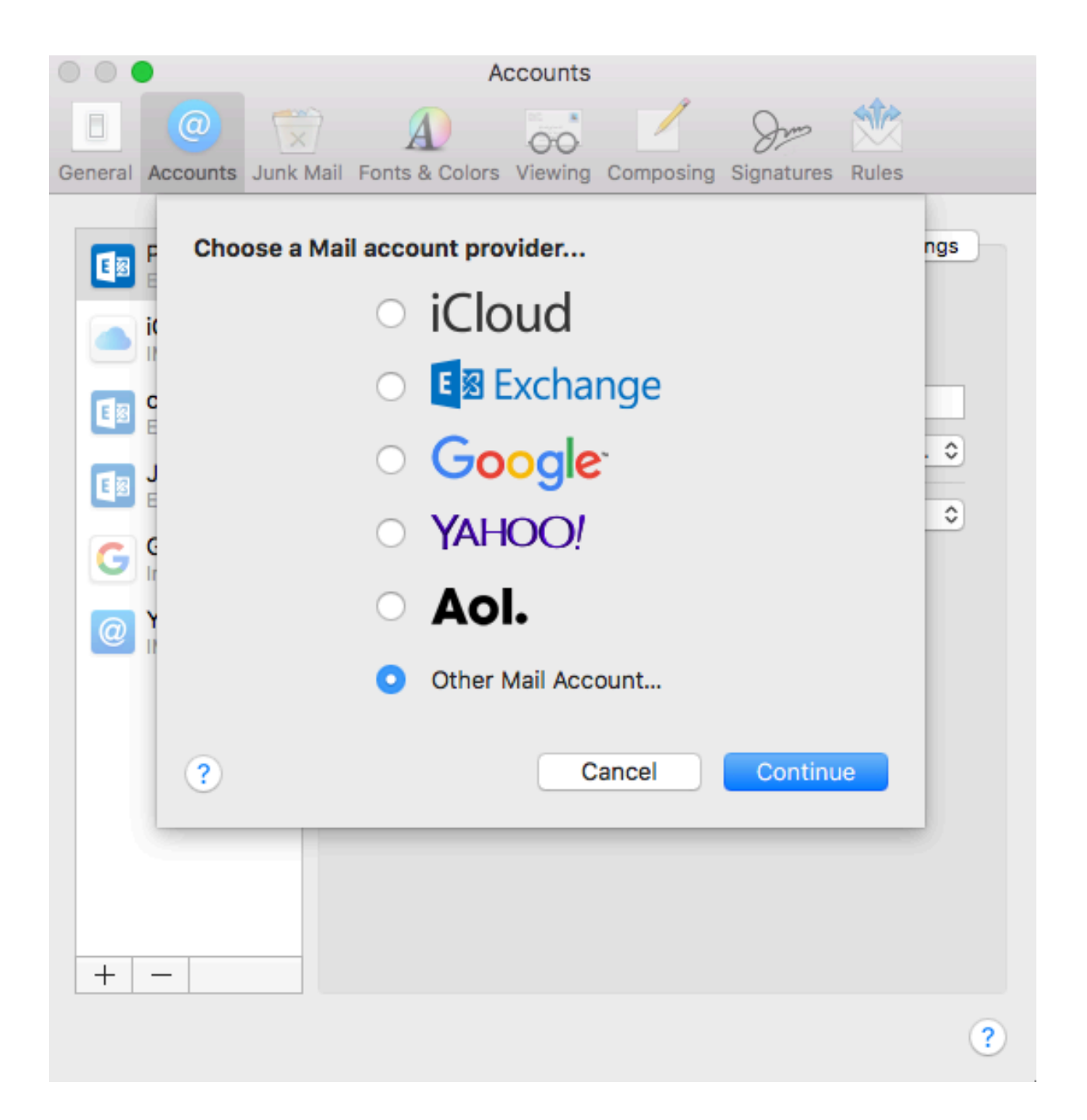

Mac mail will try and fail to auto-configure your account.

| 00      |                                                                                                    |                                                                                     | -                                                                                        | Ac                                     | counts                                                     |                                         | -      |          |       |       |
|---------|----------------------------------------------------------------------------------------------------|-------------------------------------------------------------------------------------|------------------------------------------------------------------------------------------|----------------------------------------|------------------------------------------------------------|-----------------------------------------|--------|----------|-------|-------|
| General | @<br>Accounts                                                                                                    | Junk Mail                                                                           | A<br>Fonts & C                                                                           | olors                                  | Viewing                                                    | Compos                                  | ing Si | gnatures | Rules |       |
|         | PII<br>Exc<br>iCl<br>IM.<br>Ca<br>Exc<br>Jir<br>Exc<br>Gr<br>Inc<br>Inc<br>Inc<br>Inc<br>Inc<br>Inc<br>Inc<br>Inc<br>Inc<br>Inc | Email /<br>Use<br>Pa<br>Accou<br>oming Mai<br>tgoing Mai<br>ble to verify<br>Cancel | Address:<br>er Name:<br>assword:<br>int Type:<br>il Server:<br>il Server:<br>y account r | fricc<br>Auto<br>IMA<br>mail.<br>mail. | iardi@p<br>matic<br>P<br>exampl<br>exampl<br>r passwo<br>B | il.net<br>e.com<br>e.com<br>ord.<br>ack |        | Sign In  |       | tings |
|         |                                                                                                    |                                                                                     |                                                                                          |                                        |                                                            |                                         |        |          |       | ?     |

Manually enter your username (full email address) password and server names as newmail.pil.net.

|         | Accounts                                                                                                    |       |
|---------|----------------------------------------------------------------------------------------------------|-------|
| General | Image: Colors     Image: Colors     Imag | es    |
|         | PII       Email Address: fricciardi@pil.net         iC       User Name: Automatic         iM       Password: •••••••••         ia       Password: ••••••••••         jir       Account Type: IMAP         incoming Mail Server: newmail.pil.net       Outgoing Mail Server: newmail.pil.net         Yo       Unable to verify account name or password.         Cancel       Back       Sign In                                                                                                    | tings |
|         |                                                                                                    | ?     |

| 000        | Accounts                                                             |  |
|------------|----------------------------------------------------------------------|--|
|            | 🥥 🛒 🔬 😽 🗹 Sra 🆄                                                      |  |
| General    | Accounts Junk Mail Fonts & Colors Viewing Composing Signatures Rules |  |
| <b>E</b> 8 | PII Select the apps you want to use with this account:               |  |
|            | iCl Mail                                                             |  |
| 63         | ca 🔽 🚺 Notes                                                         |  |
| 8          | Jir<br>Ex Cancel Back Done                                           |  |
| G          | Inactive                                                             |  |
| @          | Yourdomain<br>IMAP                                                   |  |
|            |                                                                      |  |
|            |                                                                      |  |
|            |                                                                      |  |
|            |                                                                      |  |
| +          | -                                                                    |  |
|            | ?                                                                    |  |

Be sure to UN-CHECK "Automatically Manage server connection settings" for BOTH INCOMING and OUTGOING servers

| • • •   |             | Ac                                      | counts                                                       |  |  |  |  |
|---------|-------------|-----------------------------------------|--------------------------------------------------------------|--|--|--|--|
|         | @           | $\overline{\mathbb{X}}$ $\mathbf{A}$    | 🐱 🗹 Sm 🖄                                                     |  |  |  |  |
| General | Accounts Ju | nk Mail Fonts & Colors                  | Viewing Composing Signatures Rules                           |  |  |  |  |
|         |             |                                         |                                                              |  |  |  |  |
| Eß      | PIL         | Account Inform                          | ation Mailbox Behaviors Server Settings                      |  |  |  |  |
|         | Dil         | Incoming Mail S                         | Server (IMAP)                                                |  |  |  |  |
| @       | Pil<br>IMAP | User Name:                              | fricciardi@nil.net                                           |  |  |  |  |
|         | iCloud      | D d d d d d d d d d d d d d d d d d d d |                                                              |  |  |  |  |
|         | IMAP        | Password:                               |                                                              |  |  |  |  |
| 1       | carisma\fri | Host Name:                              | newmail.pil.net                                              |  |  |  |  |
|         | Exchange    |                                         | Automatically manage connection settings                     |  |  |  |  |
| 1       | Jim Boulton | Port:                                   | 143 🗹 Use TLS/SSL                                            |  |  |  |  |
|         | Exchange    | Authentication:                         | Password                                                     |  |  |  |  |
| G       | Inactive    |                                         | Advanced IMAP Settings                                       |  |  |  |  |
|         | Yourdomain  | Outgoing Mail S                         | Server (SMTP)                                                |  |  |  |  |
| @       | IMAP        | Account:                                | fricciardi@pil.net                                           |  |  |  |  |
|         |             |                                         |                                                              |  |  |  |  |
|         |             | User Name:                              | fricciardi@pil.net                                           |  |  |  |  |
|         |             | Password:                               | •••••                                                        |  |  |  |  |
|         |             | Host Name:                              | newmail.pil.net                                              |  |  |  |  |
|         |             |                                         | <ul> <li>Automatically manage connection settings</li> </ul> |  |  |  |  |
|         |             |                                         |                                                              |  |  |  |  |
| +       | _           |                                         |                                                              |  |  |  |  |
|         |             |                                         |                                                              |  |  |  |  |
|         |             |                                         | <b>?</b>                                                     |  |  |  |  |

Make sure port number for outbound mail is 587

|               | •                                                        |           | Ac                                              | counts                |               |          |                 |   |  |  |
|---------------|----------------------------------------------------------|-----------|-------------------------------------------------|-----------------------|---------------|----------|-----------------|---|--|--|
| General       | @<br>Accounts                                            | Junk Mail | Fonts & Colors                                  | 00<br>Viewing         | Composing     | Signatu  | nes Rules       |   |  |  |
| 1             | PIL<br>Exchange                                          |           | Account Informa                                 | ation                 | Mailbox Beh   | aviors   | Server Settings |   |  |  |
| 0             | Pil<br>IMAP<br>iCloud<br>IMAP<br>carisma\fri<br>Exchange |           | User Name: fricciardi@pil.pet                   |                       |               |          |                 |   |  |  |
|               |                                                          |           | Password:                                       | *****                 |               | ]        |                 |   |  |  |
| 8             |                                                          |           | Host Name:                                      | Name: newmail.pil.net |               |          |                 |   |  |  |
| 18            | Jim Boulton                                              |           | Port:                                           | 143                   | Use TLS/SSL   |          |                 |   |  |  |
| G             | Gmail                                                    |           | Authentication: Password Advanced IMAP Settings |                       |               |          | <b>•</b>        |   |  |  |
| 0             | Yourdom                                                  | ain       | Outgoing Mail Server (SMTP)                     |                       |               |          |                 |   |  |  |
|               | IMAP                                                     |           | Account:                                        | friccia               | rdi@pil.net   |          | <b>\$</b>       |   |  |  |
|               |                                                          |           | User Name:                                      | fricciar              | di@pil.net    |          |                 | ] |  |  |
|               |                                                          |           | Password:                                       | ••••                  | •••••         |          |                 | ] |  |  |
|               |                                                          |           | Host Name:                                      | newmail.pil.net       |               |          |                 |   |  |  |
|               |                                                          |           | Port:                                           | 587                   | matically mai | nage cor | Use TLS/SSL     |   |  |  |
|               |                                                          |           | Authentication:                                 | Passw                 | ord           |          | •               |   |  |  |
|               | _                                                        |           |                                                 |                       |               |          |                 |   |  |  |
| _ <del></del> |                                                          |           |                                                 |                       |               |          |                 | 0 |  |  |
|               |                                                          |           |                                                 |                       |               |          |                 | • |  |  |